## Instrukcja krok po kroku jak opublikować nagranie w serwisie Youtube

- 1. Na pulpicie lub na pasku start odnajdź skrót przeglądarki internetowej.
- 2. W pasku wyszukiwania wpisz adres: https://www.youtube.com/.
- 3. W prawym górnym rogu ekranu wybierz opcję **"Zaloguj Się"**, wpisz adres e-mail oraz hasło do konta Google. **Posiadanie konta Google jest niezbędne.**

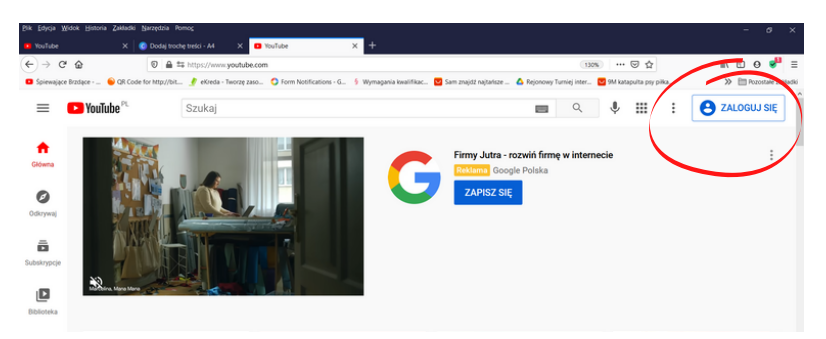

4. Kliknij ikonę kamery z plusem (w prawej górnej części paska), a następnie "Prześlij film".

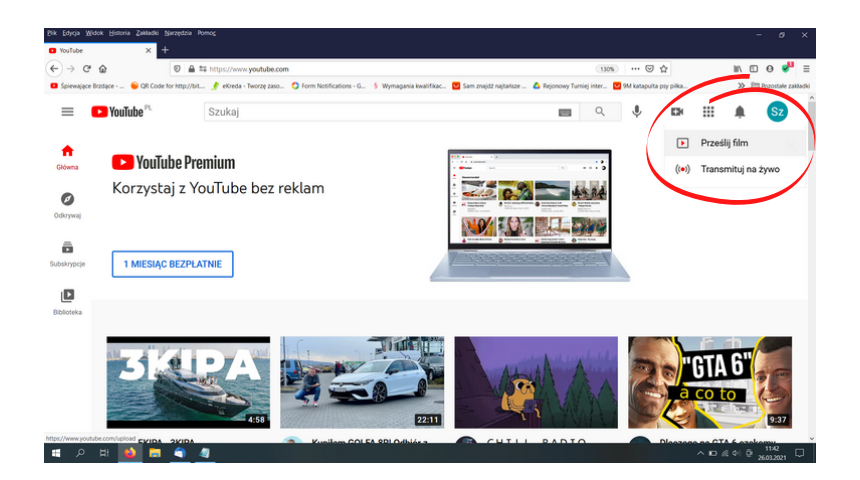

5. Pojawi się okno z grafiką. Kliknij **"rozpocznij".** 

Jeśli na koncie Google został już kiedyś utworzony kanał, przejdź do punktu 8.

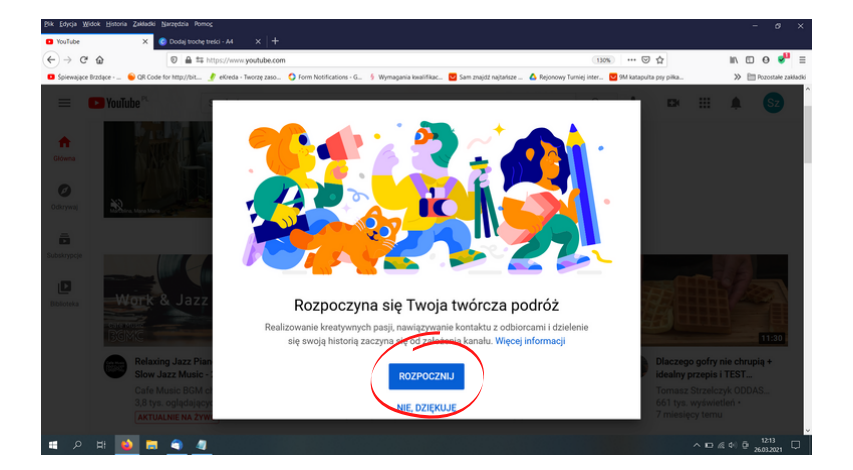

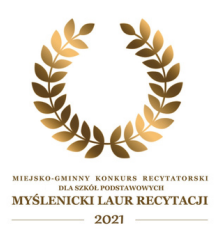

6. Pojawi się okno z informacją o utworzeniu kanału. Automatycznie utworzy się kanał z danymi podanymi przy zakładaniu konta Google. Kliknij **"wybierz".** 

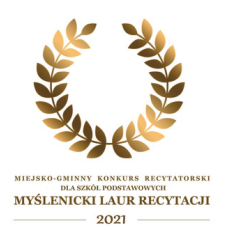

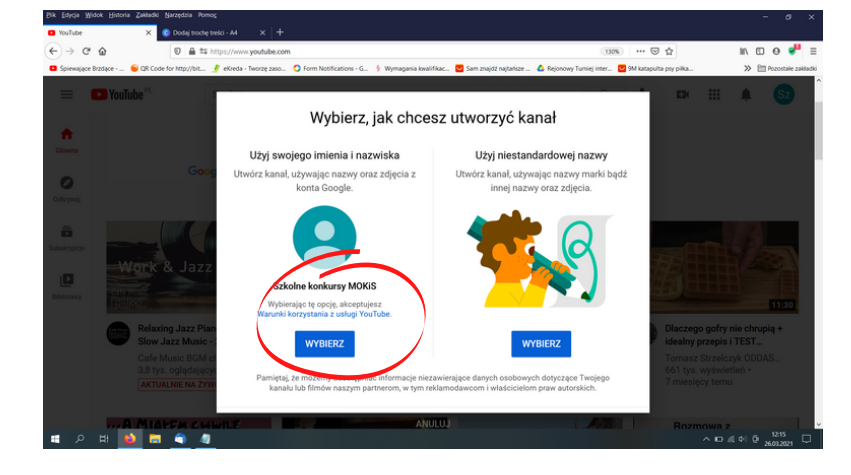

7. Pojawią się rubryki dotyczące kanału. Można pominąć ten punkt. Kliknij "**skonfiguruj później**", aby przejść dalej.

| 🗖 Spiewające Brzdące 🔒 G | 28 Code for http://bit 🦸 eKreda - Twozę zaso 🗘 Form Notifications - G ∮ Wymagania kwalifikac 💟 Sam znajdz najtańsze 📥 Rejonowy Turniej inter 💟 SM katapulta pry piłka | >> E Pozostale z |
|--------------------------|----------------------------------------------------------------------------------------------------|------------------|
| YouTube                  |                                                                                                    | s                |
|                          |                                                                                                    |                  |
|                          | Dodaj linki do swoich witryn                                                                                                    |                  |
|                          | Udostępniając linki, pomagasz widzom na bieżąco poznawać Twoje nowe filmy.<br>Wiswy link                                                                              |                  |
|                          | Tytub Ioku Adres URL.<br>Moja witryma Dodaj adres URL.                                                                                                    |                  |
|                          | Linki do sieci społecznościowych                                                                                                    |                  |
|                          | Adres URL  i https://www.facebook.com/dodaj nazwę profilu                                                                                                    |                  |
|                          | Anes URL<br>Whypeu/Iwww.twitter.com/dodaj nazwę profilu                                                                                                    |                  |
|                          | Adres URL                                                                                                    |                  |
|                          |                                                                                                    |                  |

8. Wysyłanie filmu.

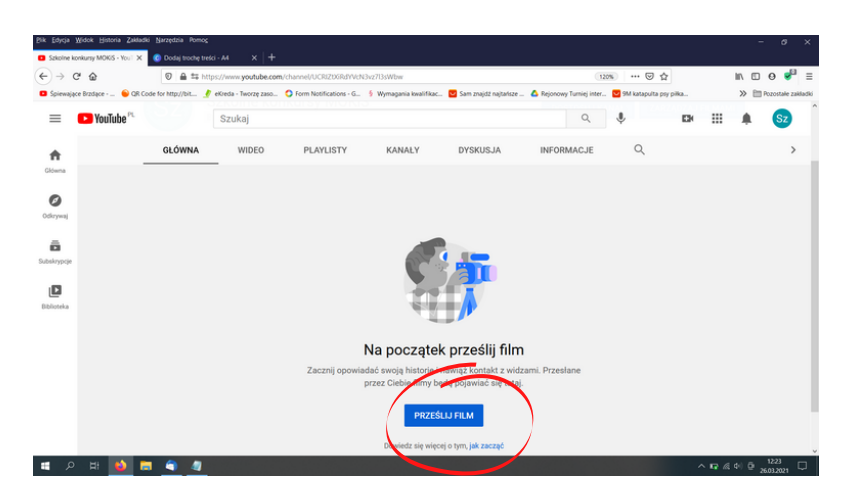

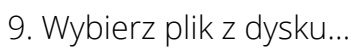

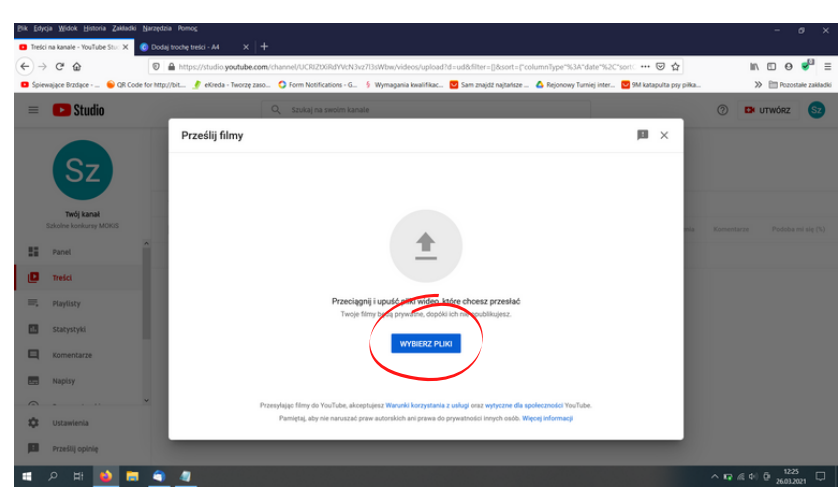

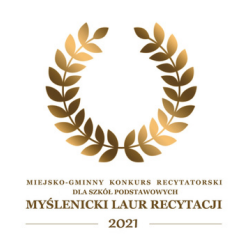

10. Pojawi się okno dotyczące konfiguracji samego filmu.

Wpisz: Laur recytacji 2021, imię i nazwisko uczestnika/kategoria wiekowa. Wybierz "**przeznaczony dla dzieci"** i kliknij "**dalej**".

| Pik Edycja Widok Historia Zakładki   | Narzędzia Pomog                                                                                                    | - ø ×                         |
|--------------------------------------|----------------------------------------------------------------------------------------------------|-------------------------------|
| Treści na kanale - YouTube Stur: X   | 🔕 Dodaj trochę treści - A4 🛛 🗙 🕇 🕂                                                                                                    |                               |
| € → ሮ @                              | 🛛 🔒 https://studio.youtube.com/channel/UCRIZDSRBYVcN3vz713sWbw/videos/upload?d=ud&filter=[]&sort=["columnType"%3A"date"%2C"sort 😇 🟠                              | II\ 🗆 🛛 💕 🗏                   |
| 🗖 Špiewające Brzdące 😑 QR Cod        | e for http://bit 🔮 ekireda - Tworzę zaso 🧔 Form Notifications - G 🖇 Wymagania kwalifikac 📴 Sam znajdź najtańsze 🛆 Rejonowy Turniej inter 💆 9M katapulta psy pika | >> E Pozostałe zakładki       |
| = 🕒 Studio                           | Q, Szukaj na swoim kanale                                                                                                    | ⑦ 🛤 utwórz Sz                 |
|                                      | Laur recytacji 2021, imię i nazwisko uczestnika/kategoria wiekowa. Zapisuję weniję roboczą. 📁 🗶                                                                  |                               |
|                                      | Szczegóły Elementy filmu Kontrole Widoczność                                                                                                    |                               |
| 32                                   | <b>○</b>                                                                                                    |                               |
|                                      | SZZZEGÓNY                                                                                                    |                               |
| Twój kanał<br>Szkolne konkursy MOK/S | Secregoly                                                                                                    | Namestana Badaka adala (B.)   |
|                                      | Tytul (pole wymagane)                                                                                                    | Komentarze Prodoba mi się (%) |
| Panel                                | Laur recytacji zuz i, imię i nizwisko uczestnika/kategoria wiekowa.                                                                                              |                               |
| Treści                               |                                                                                                    |                               |
|                                      | Opis ()                                                                                                    |                               |
| Playlisty                            | Dpowiedz widzom o filmie                                                                                                    |                               |
| 5 Statystyki                         | Link do firma                                                                                                    |                               |
| E Komentarra                         | nttps://youtu.be/xw/z-rt_uAugi                                                                                                    |                               |
|                                      | 0/5000 Nazwa piku<br>konkurs recytatorski.mp4                                                                                                    |                               |
| Napisy                               | Miniatura                                                                                                    |                               |
| · · · ·                              | Wybierz lub prześlij obraz, który pokaże, czego dotyczy film. Dobra miniatura to taka, która się                                                                 |                               |
| 🗘 Ustawienia                         | 🟦 🖬 🥥 Kontrole zostały zakończone. Nie znaleziono problemów. DALEJ                                                                                               |                               |
| Prześlij opinie                      |                                                                                                    |                               |
|                                      |                                                                                                    |                               |
| 🍯 오 버 单 🗖                            |                                                                                                    | ∧ 10 ∉ 4 0 26032021 □         |

11. Ten punkt można pominąć, więc kliknij "**dalej**".

| Bik Edycja Wide | ok Historia Zakładki Narzędzia | a Pomog                                              |                                          |                                |                                        | - ø ×                              |
|-----------------|--------------------------------|------------------------------------------------------|------------------------------------------|--------------------------------|----------------------------------------|------------------------------------|
| Treści na kanał | le - YouTube Sturi 🗙 ( Dodaj t | trochę treki - M X +                                 |                                          |                                |                                        |                                    |
| € → C*          | ŵ 0 á                          | https://studio.youtube.com/channel/                  | UCRIZDGRdYVcN3vz713sWbw/videos/up        | oad?d=ud8cfilter=[]&sort=["co  | olumnType*%3A*date*%2C*sort ··· 🖾      | ☆ 🗈 🖸 💞 🗏                          |
| Spiewające Br   | rzdące 💊 QR Code for http://   | /bit 🍠 eKreda - Tworzę zaso 🔇 For                    | n Notifications - G 🖇 Wymagania kwalifi  | iac 💟 Sam znajdž najtańsze     | 🛆 Rejonowy Turniej inter 🔽 9M katapult | a pry piłka 🔉 🛅 Pozostałe zakładki |
| = 0             | Studio                         | Q sz                                                 | ukaj na swolm kanale                     |                                |                                        | 🕐 🖾 utwórz 😒                       |
|                 |                                | Laur recytacji 2021, imię                            | i nazwisko uczestnika/kate               | goria wiekowa.                 | Zapisano jako wersję roboczą 📓 🗙       |                                    |
|                 | Sz                             | Szczegóły                                            | Elementy filmu                           | Kontrole                       | Widoczność                             |                                    |
| Tw<br>Szkolne i | wój kanał<br>konkursy MOKIS    | Elementy filmu<br>Uzyj kart i ekranu końcowego, by p | okazać widzom podobne filmy, strony inte | metowe i wezwania do działania | . Więcej informacji                    | nia Komentarze Podoba mi się (%)   |
| E Panel         | 1                              | Dodaj ekran końc                                     | owy                                      |                                |                                        |                                    |
| Treści          | l.                             |                                                      |                                          |                                |                                        |                                    |
| II. Playtis     | sty                            | Dardal hasta                                         |                                          |                                |                                        |                                    |
| il. Staty       | styki                          | Dodaj karty     Promuj powiązane t                   | reści w swoim filmie.                    |                                | LADOD                                  |                                    |
| C Kome          | intarze                        |                                                      |                                          |                                |                                        |                                    |
| Napis           | γ                              |                                                      |                                          |                                |                                        |                                    |
| ~ ·             | · ·· ·                         |                                                      |                                          |                                |                                        |                                    |
| 🗘 Ustaw         | vienia                         | 🟦 🧾 🤣 Kontrole zostały zako                          | riczone. Nie znaleziono problemów.       |                                | WSTECZ DALE                            | · )                                |
| Prześl          | iij opinię                     |                                                      |                                          |                                |                                        |                                    |
| م 🖿             | 비 📦 🖬 🏐                        | 4 0                                                  |                                          |                                |                                        | ∧ 10 ∉ 4 0 1252 □                  |

12. Ten punkt można również pominąć, więc kliknij "**dalej**".

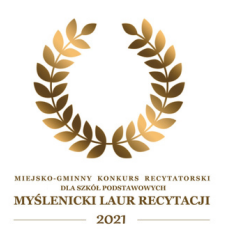

| 🗉 💽 Studio                           | Q Szu                                                 | kaj na swolm kanale                                    |                                       | 🕐 🖾 UTWÓRZ 😒                     |
|--------------------------------------|-------------------------------------------------------|--------------------------------------------------------|---------------------------------------|----------------------------------|
|                                      | Laur recytacji 2021, imię i                           | nazwisko uczestnika/kategoria wiek                     | owa. Zapisano jako wersję roboczą 📓 🗙 |                                  |
| Sz                                   | Szczegóły                                             | Elementy filmu Ke                                      | ntrole Wildoczność                    |                                  |
| Twój kanał<br>Szkolne konkursy MOKIS | Elementy filmu<br>Uzyj kart i ekranu końcowego, by po | kazać widzom podobne filmy, strony internetowe i wezwa | inia do działania. Więcej informacji  | nila Komentarze Podoba mi się (1 |
| Panel                                | Dodaj ekran końce                                     | wy                                                     |                                       |                                  |
| Treści                               | Promuj powiązane tre                                  | ráci na końcu swojego filmu.                           |                                       |                                  |
| Playlisty                            | Dadai kastu                                           |                                                        |                                       |                                  |
|                                      | C LODAI KAPTY                                         |                                                        | DODAJ                                 |                                  |
| Statystyki                           | Promuj powiązane tre                                  |                                                        |                                       |                                  |
| Statystyki<br>Komentarze             | Promuj powiązane tre                                  |                                                        |                                       |                                  |
| Statystyki<br>Komentarze<br>Napisy   | Promuj powlązane tre                                  |                                                        |                                       |                                  |
| Statystyki<br>Komentarze<br>Napisy   | Promuj powiązane tre                                  |                                                        | (-                                    | _                                |

13. Zaznacz opcje "**niepubliczny"** i kliknij **"zapisz".** 

Po zakończeniu przesyłania filmu kliknij "zamknij".

| Bik Edy | cja <u>W</u> idok <u>H</u> istoria Zakładk | He Narzędzia Pomog                                                                                                    |                          |
|---------|--------------------------------------------|----------------------------------------------------------------------------------------------------|--------------------------|
| Tresc   | i na kanale - YouTube Stur: 🗙              | 🙆 Dodaj troche treści - A4 🛛 🗙 🕂 🕂                                                                                                    |                          |
| € →     | C 🟠                                        | 👽 🔒 https://studio.youtube.com/channel/UCRIZD6RB/VicN3vz735Wbw/Videos/upload?d=ud8:filter=[]&sort=["columnType"%3A"date%2C"sort 🚥 😇 🏠                               | m © ⊖ 💕 ≡                |
| 🖬 Špie  | wające Brzdące - 🔜 💊 QR Co                 | lode for http://bit 🔮 eKieda - Tworzę zaso 🛇 Form Notifications - G 🖇 Wymagania kwalifikac 💟 Sam znajdź najtańsze 🝐 Rejonowy Turniej inter 💟 9M katapulta psy piłka | >>> 🛅 Pozostałe zakładki |
| =       | 🕑 Studio                                   | Q_ stukaj na svoim kanale                                                                                                    | 🕜 🖾 utwórz 😒             |
|         |                                            | Laur recytacji 2021, imię i nazwisko uczestnika/kategoria wiekowa. 🛛 Zapisano jako wersję roboczę 🔲 🗙                                                               |                          |
|         | (Sz)                                       | Szczegóły Elementy filmu Kontrole Wildoczność                                                                                                    |                          |
|         |                                            |                                                                                                    |                          |
|         | Twój kanał                                 | Widoczność                                                                                                    |                          |
|         | Szkolne konkursy MOK/S                     | Wyblerz, kiedy chcesz opublikować film i kto będzie mógł go obejrzeć                                                                                                |                          |
| 55      | Panel                                      | Zapisz lub opublikuj      Intra cardi fen kin administrativnih anarater                                                                                             |                          |
| ٥       | Treści                                     |                                                                                                    |                          |
| =,      | Playlisty                                  | Tytko Ty lwybrane torez Ciebie osoby możecie obejrzeć ten film                                                                                                    |                          |
|         | Statystyki                                 | Kazda osoba, która malink, może obejrzeć ten film                                                                                                    |                          |
|         | Komentarze                                 | Publiczny     reserved obj/zec Twoj film                                                                                                    |                          |
|         | Napisy                                     | 🗌 Ustaw jako natychmiastową premierę 💿                                                                                                    |                          |
| 0       |                                            |                                                                                                    |                          |
| \$      | Ustawienia                                 | 🟦 🔟 🥝 Kontrole zostały zakończone. Nie znaleziono problemów. WSTECZ ZAPISZ                                                                                          |                          |
|         | Prześlij opinię                            |                                                                                                    |                          |
|         | 오 배 📦 🖬                                    |                                                                                                    | 10 & 4 0 1256            |
|         |                                            |                                                                                                    | 26032021                 |

15. Kliknij na ikonkę opcji i wybierz **"pobierz link do udostępniania".** 

| >> 🗈 Rozonské zak                     |
|---------------------------------------|
| ) 🗗 utwórz 🔇                          |
|                                       |
|                                       |
|                                       |
|                                       |
| sentarze Podoba mi się                |
| 0                                     |
|                                       |
| IV [[] 0                              |
| in ⊡ e<br>> ⊞russ                     |
| in ⊡ e<br>≫ ⊞*∞os                     |
| in ⊡ ⊖<br>≫ ⊟ +uos                    |
| III E O<br>>> En errorez              |
| III E O<br>>> III Pass<br>() D UTWÓRZ |
| Komentarze Podole                     |
| Konnesters     Podela                 |
| Komentarza Podoba                     |
|                                       |